## Elklant

## How to Register on an Elklan commissioned courses

You will be sent a non-payment booking link, click the link, you will the be shown a page like this:

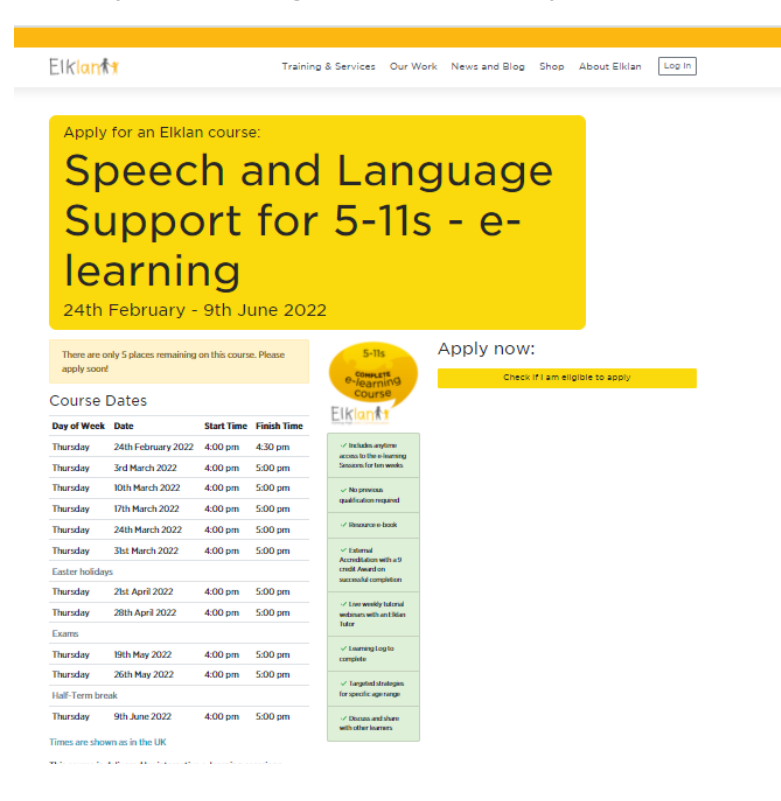

2 Once you are in this page, click on the 'Check if I am eligible to apply' button under 'Apply now:' on the right of the screen, and answer the questions which follow:

## Apply now:

1

Check if I am eligible to apply

A pop-up will appear as below, please read and answer all questions, then click the 'Check Now' button:

| Check my eligibility for an Elklan e-learning course                                                                                                    | ×       | 5. Are you able to engage in independent study for 4 hours a week? (This will involve                                                                         | Yes No |
|----------------------------------------------------------------------------------------------------|---------|----------------------------------------------------------------------------------------------------|--------|
| Thank you for your interest in Elklan e-learning. To be eligiible to apply for our online courses you must<br>to answer yes to the following questions and successfully complete an Online Systems Check.                                                                | be able | learnt, choosing appropriate strategies/approaches, applying these, observing the effects, and no more than one hour a week writing up portfolio assignments) |        |
| FAQ for e-learners                                                                                                    |         | About your system                                                                                                    |        |
| Find out whether you are eligible to apply today for our courses by answering the following questions:                                                                                                    |         | 6. I have broadband internet access with a download speed > 2 Mbs and an upload speed                                                                         | Yes No |
| About you                                                                                                    |         | > 0.2 Mbs.                                                                                                    |        |
| 1. I am currently working or can work with children in an education setting or education or health setting. I am aware that the focus of this course is on 5-11s. I know that I can                                                                                      | No      | You can test your broadband connection at speedtest.net or<br>broadbandspeedchecker.co.uk                                                                     |        |
| apply if I am not currently working with this groups but I am aware that this is at my<br>own risk and some areas of interest for me may not be covered.                                                                                                    |         | 7. I have a minimum display resolution of 1024 x 786.<br>Windows years: go to Control Pagel > Display > Adjust Resolution: Mar OS X years: go                 | Yes No |
| 2.1 work with children / young people with SLCN (Speech, Language and Communication Needs) or 1 am aware that these courses whilst aiming to support all                                                                                                    | No      | to System Preferences > Display to find out.                                                                                                    |        |
| children / young people especially focus on those with SLCN. I understand that to gain<br>the most from the course it would be better to be supporting children / young people<br>with some speech and language needs.                                                   |         | <ol> <li>I have a webcam and microphone or I will purchase these before starting the e-<br/>learning course.</li> </ol>                                       | Yes No |
| 3. I can join online tutorials at the times set out on this page. I agree to attend at least 8 out of the 10 sessions and be actively involved in the discussions. If I can't commit to                                                                                  | No      | 9. I am running or can install and enable software e.g. JavaScript, Adobe Reader                                                                              | Yes No |
| this I understand I may not be eligible for the accreditation.                                                                                                    |         | 10. I currently use or will install one of the following web browsers: Edge, Google Chrome,                                                                   | Yes No |
| A Lean engage is independent study for up to A hours a week. Lam aware that this will                                                                                                    |         | Firefox, Safari or Opera.                                                                                                    |        |
| 4. I can engage in independent study for up to 4 hours a week, an aware that this will Yes<br>involve observing children with and without SLCN, reflecting on the information they<br>have learnt, choosing appropriate strategies/approaches, applying these, observing | No      | Elklan e-learning is NOT currently supported by Internet Explorer                                                                                             |        |
| the effects, and that I need to spend no more than one hour a week writing up<br>portfolio assignments.                                                                                                    |         | Check now                                                                                                    |        |

If the system is happy you have met the criteria you will be taken to the following page, please answer all the questions

4

| lf you are apply | ing on behalf of a colleague, enter <b>their</b> |
|------------------|--------------------------------------------------|
| details here.    |                                                  |
| First name       |                                                  |
|                  |                                                  |
| Middle names     |                                                  |
|                  |                                                  |
| Last name        |                                                  |
|                  |                                                  |
| Address          |                                                  |
|                  |                                                  |
| Address - Line 2 | 2 (optional)                                     |
|                  |                                                  |
| City             |                                                  |
| City             |                                                  |
|                  |                                                  |
| County           |                                                  |
|                  |                                                  |
| Post Code        |                                                  |
|                  |                                                  |
| Country          |                                                  |
| Please select    |                                                  |
| Email address    |                                                  |

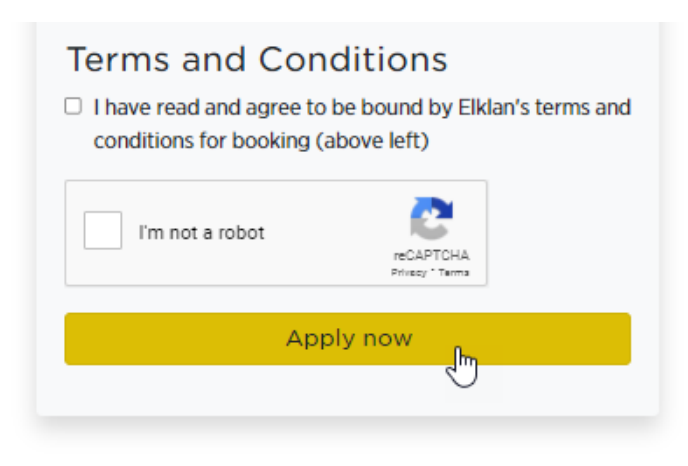

This should complete your application for this course. Once you have successfully applied, you'll receive an automated email confirming your booking, with details of what to do next - if you don't find this in your inbox please check your junk folder.

We wish you all the best with your Elklan commisioned course

If you have any problems with the above please contact michelle@elklan.co.uk

If you have any IT support problems please contact: itsupport@elklan.co.uk

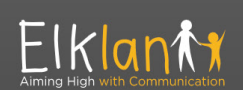

Elklan Training Ltd. Parkside, Station Road, St. Mabyn, Cornwall, PL30 3BN

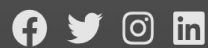

Contact IT Support Privacy Policy and Terms & Conditions Delivery and Returns